# Manuel Ecran d'exploitation local 7'' (NEGO746 – NEGO747) 10'' (NEGO748 – NEGO749) 15'' (NEGO727 – NEGO728)

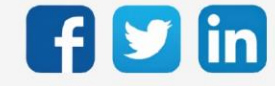

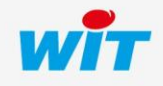

### SOMMAIRE

| 1.    | Introduction                                                    | 4  |
|-------|-----------------------------------------------------------------|----|
| Géné  | éralités                                                        | 4  |
| Cons  | signes de sécurité                                              | 4  |
| 2.    | Caractéristiques                                                | 5  |
| Ecrar | n 7' (NEGO746 / NEGO747)                                        | 5  |
| Ecrar | n 10' (NEGO748 / NEGO749)                                       | 6  |
| Ecrar | n 15' (NEGO727 / NEGO728)                                       | 7  |
| 3.    | Montage                                                         | 8  |
| Ecrar | n 7' (NEGO746 / NEGO747)                                        | 8  |
| Ecrar | n 10' (NEGO748 / NEGO749)                                       | 8  |
| Ecrar | n 15' (NEGO727 / NEGO728)                                       | 9  |
| 4.    | Raccordement                                                    | 10 |
| Ecrar | n 7' (NEGO746 / NEGO747)                                        |    |
| Ecrar | n 10' (NEGO748 / NEGO749)                                       |    |
| Ecrar | n 15' (NEGO727 / NEGO728)                                       |    |
| 5.    | Communication                                                   | 11 |
| 6.    | Configuration 7" et 10" (NEGO746 à NEGO749)                     | 12 |
| Mod   | lification des paramètres                                       | 12 |
| Mod   | lification de l'adresse IP Ethernet                             | 12 |
| Conr  | nexion à un réseau WIFI                                         |    |
| Désa  | activer le mode kiosque                                         | 13 |
| 7.    | Configuration 15" (NEGO727 / NEGO728)                           | 14 |
| Mod   | lification de l'URL par défaut                                  | 14 |
| Accè  | es aux paramètres de configuration                              | 15 |
|       | Réseau Ethernet 1                                               | 16 |
|       | Réseau Ethernet 2                                               | 17 |
| 8.    | Accès à distance sur l'écran d'exploitation (NEGO727 / NEGO728) | 17 |

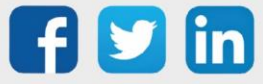

| Se co | onnecter                                                  |    |
|-------|-----------------------------------------------------------|----|
| Para  | métrage et visualisation                                  |    |
| 9.    | Dépannage                                                 | 19 |
| 10.   | Archives (produits obsolètes)                             | 20 |
|       | Caractéristiques                                          | 20 |
|       | Ecran 7' (NEGO723/NEGO724)<br>Ecran 10' (NEGO725/NEGO726) |    |
|       | Montage                                                   |    |
|       | Ecran 7' (NEGO723/NEGO724)<br>Ecran 10' (NEGO725/NEGO726) |    |
|       | Raccordement                                              |    |
|       | Ecran 7' (NEGO723/NEGO724)<br>Ecran 10' (NEGO725/NEGO726) |    |

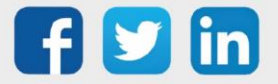

#### 1. Introduction

#### Généralités

Notre gamme d'écrans tactiles local est disponible en trois tailles : 7', 10' et 15' Les écrans d'exploitation offrent les avantages suivants :

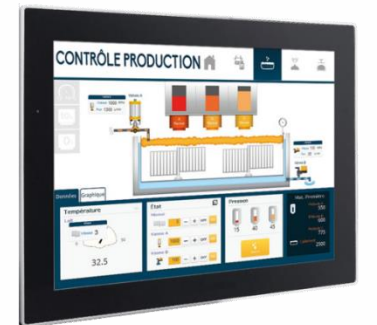

- Pages d'imagerie dynamiques et personnalisées.
- Journaux d'évènements : alarmes en cours et historiques.
- Etats de l'installation : entrées/sorties, process, ...
- Graphiques des données : températures, consommations, ...
- Courbes de chauffe et planification.
- Dérogation et marche-forcée des process et des équipements.
- Démarrage à la mise sous tension.
- Protection par mot de passe.

#### Consignes de sécurité

Pour la sécurité des biens et des personnes, il est impératif de lire attentivement le contenu de ce manuel avant d'installer, de faire fonctionner ou d'effectuer une opération de maintenance.

L'installation, la mise en service et la maintenance doivent être réalisés par un électricien qualifié en respectant les normes, directives et réglementations en vigueur.

Une installation ou une utilisation incorrecte peuvent entrainer des risques de choc électrique ou d'incendie.

Etape 1 Vérifier les points suivants au moment de la réception des produits :

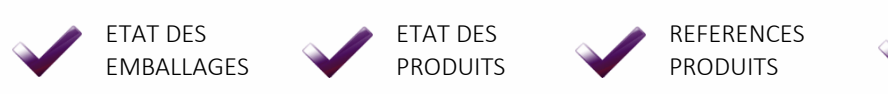

PRESENCE DE TOUS LES EQUIPEMENTS

- **Etape 2** Vérifier les Equipements de Protection Individuels et Collectifs (EPI/EPC)
- **Etape 3** Afin de prévenir tout risque d'électrocution, de brûlures ou d'explosion :

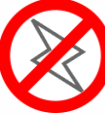

Couper l'alimentation avant retrait, installation, câblage ou entretien des produits.

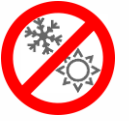

Installer les produits dans des conditions de fonctionnement normales.

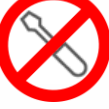

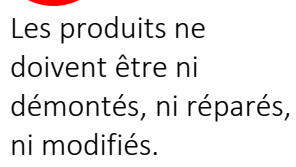

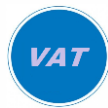

Utiliser un dispositif de détection d'absence de tension approprié.

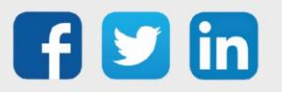

# 2. Caractéristiques

### Ecran 7' (NEGO746 / NEGO747)

| NEGO746Ecran d'exploitation locale 7" (alimentation bloc secteur ou POE)NEGO747Ecran d'exploitation locale 7" avec alimentation supplémentaire 12V 1Caractéristiques généralesDimensions (L × H × P)Externes : 182 x 121 x 25 mm • Découpe : 158 x 103 mmT° de stockage-1050°C (sans condensation)T° de stockage.045°C (sans condensation)Indice de protectionIP30CompatibilitéREDY ou e@sy ≥ V8.x.xEcranTaille7 poucesRésolution1024 x 600 pixelsLuminosité350 cd/m²Couleurs16,7 millionsFixationFaçade d'armoire (kit de fixation inclus)FixationFaçade d'armoire (kit de fixation inclus)Tension d'alimentation1500 mA @ 12VccConsommation1500 mA @ 12Vcc                                                                                                    | Références                 |                                                                            |  |
|----------------------------------------------------------------------------------------------------|----------------------------|----------------------------------------------------------------------------|--|
| NEGO747       Ecran d'exploitation locale 7" avec alimentation supplémentaire 12V <sup>1</sup> Caractéristiques générales       Externes : 182 x 121 x 25 mm • Découpe : 158 x 103 mm         Dimensions (L x H x P)       Externes : 182 x 121 x 25 mm • Découpe : 158 x 103 mm         T° de stockage       -1050°C (sans condensation)         T° de fonctionnement       045°C (sans condensation)         Indice de protection       IP30         Compatibilité       REDY ou e@sy ≥ V8.x.x         Ecran       Taille         Taille       7 pouces         Résolution       1024 x 600 pixels         Luminosité       350 cd/m²         Couleurs       800:1         Installation       Façade d'armoire (kit de fixation inclus)         Fixation       Façade d'armoire (kit de fixation inclus)         Tension d'alimentation       1500 mA @ 12Vcc | NEGO746                    | Ecran d'exploitation locale 7'' (alimentation bloc secteur ou POE)         |  |
| Caractéristiques généralesDimensions (L × H × P)Externes : 182 × 121 × 25 mm • Découpe : 158 × 103 mmT° de stockage-1050°C (sans condensation)T° de stockage045°C (sans condensation)Indice de protectionIP30CompatibilitéREDY ou e@sy ≥ V8.x.xEcranTaille7 poucesRésolution1024 × 600 pixelsLuminosité350 cd/m²Contraste800:1Couleurs16,7 millionsInstallationFixationFaçade d'armoire (kit de fixation inclus)Texinon9v-36v DC (bloc secteur inclus) ou POE IEEE802.3af,48VConsommation150 mA @ 12Vcc                                                                                                    | NEGO747                    | Ecran d'exploitation locale 7" avec alimentation supplémentaire 12V $^{1}$ |  |
| Dimensions (L x H x P)Externes : 182 x 121 x 25 mm · Découpe : 158 x 103 mmT° de stockage-1050°C (sans condensation)T° de fonctionnement045°C (sans condensation)Indice de protectionIP30CompatibilitéREDY ou e@sy ≥ V8.x.xEran7 pouce@sy ≥ V8.x.xTaille7 poucesRésolution1024 x 600 pixelsLuminosité350 cd/m²Contraste800:1Couleurs16,7 millionsFixationFaçade d'armoire (kit de fixation inclus)FixationSo cd/m2 (bloc secteur inclus) ou POE IEEE802.3af,48VConsommation1500 mA @ 12Vcc                                                                                                    | Caractéristiques générales |                                                                            |  |
| T* de stockage-1050°C (sans condensation)T° / Hr de fonctionnement045°C (sans condensation)Indice de protectionIP30CompatibilitéREDY ou e@sy ≥ V8.x.XEcranTailleTaille7 poucesRésolution1024 x 600 pixelsLuminosité350 cd/m²Contraste800:1Couleurs16,7 millionsFixationFixationFaçade d'armoire (kit de fixation inclus)Tension d'alimentation9v-36v DC (bloc secteur inclus) ou POE IEEE802.3af,48VConsommation1500 mA@ 12Vcc                                                                                                    | Dimensions (L x H x P)     | Externes : 182 x 121 x 25 mm • Découpe : 158 x 103 mm                      |  |
| T° / Hr de fonctionnement045°C (sans condensation)Indice de protectionIP30CompatibilitéREDY ou e@sy ≥ V8.x.xEcranTaille7 poucesRésolution1024 x 600 pixelsLuminosité350 cd/m²Contraste800:1Couleurs16,7 millionsFixationFaçade d'armoire (kit de fixation inclus)Fixation9v-36v DC (bloc secteur inclus) ou PoE IEEE802.3af,48VConsommation1500 mA @ 12Vcc                                                                                                    | T° de stockage             | -1050°C (sans condensation)                                                |  |
| Indice de protectionIP30CompatibilitéREDY ou e@sy ≥ V8.x.xEcran7 poucesTaille7 poucesRésolution1024 x 600 pixelsLuminosité350 cd/m²Contraste800:1Couleurs16,7 millionsInstallationFaçade d'armoire (kit de fixation inclus)Fixation9v-36v DC (bloc secteur inclus) ou POE IEEE802.3af,48VConsommation1500 mA @ 12Vcc                                                                                                    | T° / Hr de fonctionnement  | 045°C (sans condensation)                                                  |  |
| CompatibilitéREDY ou e@sy ≥ V8.x.xEcranTaille7 poucesRésolution1024 x 600 pixelsLuminosité350 cd/m²Contraste800:1Couleurs16,7 millionsInstallationFaçade d'armoire (kit de fixation inclus)Fixation9v-36v DC (bloc secteur inclus) ou PoE IEEE802.3af,48VConsommation1500 mA @ 12Vcc                                                                                                    | Indice de protection       | IP30                                                                       |  |
| EcranTaille7 poucesRésolution1024 x 600 pixelsLuminosité350 cd/m²Contraste800:1Couleurs16,7 millionsInstallationFixationFaçade d'armoire (kit de fixation inclus)Tension d'alimentation9v-36v DC (bloc secteur inclus) ou POE IEEE802.3af,48VConsommation1500 mA @ 12Vcc                                                                                                    | Compatibilité              | REDY ou e@sy $\geq$ V8.x.x                                                 |  |
| Taille7 poucesRésolution1024 x 600 pixelsLuminosité350 cd/m²Contraste800:1Couleurs16,7 millionsInstallationFixationFaçade d'armoire (kit de fixation inclus)Tension d'alimentation9v-36v DC (bloc secteur inclus) ou POE IEEE802.3af,48VConsommation1500 mA @ 12Vcc                                                                                                    | Ecran                      |                                                                            |  |
| Résolution1024 x 600 pixelsLuminosité350 cd/m²Contraste800:1Couleurs16,7 millionsInstallationFixationFaçade d'armoire (kit de fixation inclus)Tension d'alimentation9v-36v DC (bloc secteur inclus) ou POE IEEE802.3af,48VConsommation1500 mA @ 12Vcc                                                                                                    | Taille                     | 7 pouces                                                                   |  |
| Luminosité350 cd/m²Contraste800:1Couleurs16,7 millionsInstallationFixationFaçade d'armoire (kit de fixation inclus)Tension d'alimentation9v-36v DC (bloc secteur inclus) ou PoE IEEE802.3af,48VConsommation1500 mA @ 12Vcc                                                                                                    | Résolution                 | 1024 x 600 pixels                                                          |  |
| Contraste800:1Couleurs16,7 millionsInstallationFaçade d'armoire (kit de fixation inclus)FixationFaçade d'armoire (kit de fixation inclus)Tension d'alimentation9v-36v DC (bloc secteur inclus) ou POE IEEE802.3af,48VConsommation1500 mA @ 12Vcc                                                                                                    | Luminosité                 | 350 cd/m²                                                                  |  |
| Couleurs16,7 millionsInstallationFaçade d'armoire (kit de fixation inclus)FixationFaçade d'armoire (kit de fixation inclus)Tension d'alimentation9v-36v DC (bloc secteur inclus) ou PoE IEEE802.3af,48VConsommation1500 mA @ 12Vcc                                                                                                    | Contraste                  | 800:1                                                                      |  |
| Installation         Fixation       Façade d'armoire (kit de fixation inclus)         Tension d'alimentation       9v-36v DC (bloc secteur inclus) ou PoE IEEE802.3af,48V         Consommation       1500 mA @ 12Vcc         Conservation       140 5th errort 40 (200 bt life (2015))                                                                                                    | Couleurs                   | 16,7 millions                                                              |  |
| FixationFaçade d'armoire (kit de fixation inclus)Tension d'alimentation9v-36v DC (bloc secteur inclus) ou PoE IEEE802.3af,48VConsommation1500 mA @ 12Vcc                                                                                                    | Installation               |                                                                            |  |
| Tension d'alimentation9v-36v DC (bloc secteur inclus) ou PoE IEEE802.3af,48VConsommation1500 mA @ 12VccConservation 5th emote140 5th emote 10 (200 btl it) (2015)                                                                                                    | Fixation                   | Façade d'armoire (kit de fixation inclus)                                  |  |
| Consommation 1500 mA @ 12Vcc                                                                                                    | Tension d'alimentation     | 9v-36v DC (bloc secteur inclus) ou PoE IEEE802.3af,48V                     |  |
|                                                                                                    | Consommation               | 1500 mA @ 12Vcc                                                            |  |
| Communication Ethernet 1 x Ethernet 10/100 Mbits (KJ45)                                                                                                    | Communication Ethernet     | 1 x Ethernet 10/100 Mbits (RJ45)                                           |  |
| Communication WIFI WIFI (802.11b/g/n)                                                                                                    | Communication WIFI         | WIFI (802.11b/g/n)                                                         |  |

<sup>1</sup> Alimentation rail DIN 12VDC 25W (NEGO644)

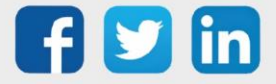

### Ecran 10' (NEGO748 / NEGO749)

| Références                 |                                                                                  |
|----------------------------|----------------------------------------------------------------------------------|
| NEGO748                    | Ecran d'exploitation locale 10" (alimentation bloc secteur ou POE)               |
| NEGO749                    | Ecran d'exploitation locale 10'' avec alimentation supplémentaire 12V $^{\rm 1}$ |
| Caractéristiques générales |                                                                                  |
| Dimensions (L x H x P)     | Externes : 249 x 167 x 26 mm • Découpe : 82 x 109 mm                             |
| T° de stockage             | -1050°C (sans condensation)                                                      |
| T° / Hr de fonctionnement  | 045°C (sans condensation)                                                        |
| Indice de protection       | IP30                                                                             |
| Compatibilité              | REDY ou e@sy ≥ V8.x.x                                                            |
| Ecran                      |                                                                                  |
| Taille                     | 10,1 pouces                                                                      |
| Résolution                 | 1280 x 800 pixels                                                                |
| Luminosité                 | 350 cd/m <sup>2</sup>                                                            |
| Contraste                  | 800:1                                                                            |
| Couleurs                   | 16,7 millions                                                                    |
| Installation               |                                                                                  |
| Fixation                   | Façade d'armoire (kit de fixation inclus)                                        |
| Tension d'alimentation     | 9v-36v DC (bloc secteur inclus) ou PoE IEEE802.3af,48V                           |
| Consommation               | 1500 mA @ 12Vcc                                                                  |
| Communication              | 1 x Ethernet 10/100 Mbits (RJ45)                                                 |
| Communication WIFI         | WIFI (802.11b/g/n)                                                               |

<sup>1</sup> Alimentation rail DIN 12VDC 25W (NEGO644)

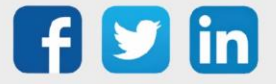

### Ecran 15' (NEGO727 / NEGO728)

| Références                                              |  |  |
|---------------------------------------------------------|--|--|
| Ecran d'exploitation locale 15'' (sans alimentation)    |  |  |
| Ecran d'exploitation locale 15" avec alimentation. $^1$ |  |  |
|                                                         |  |  |
| Externes : 400 x 263 x 27.6 mm • Découpe : 384 x 247 mm |  |  |
| -2060°C (sans condensation)                             |  |  |
| 050°C / < 10 à 90% à 40°C (sans condensation)           |  |  |
| IP66                                                    |  |  |
| REDY ou e@sy ≥ V8.x.x                                   |  |  |
| Ecran                                                   |  |  |
| 15,6 pouces                                             |  |  |
| 1920 x 1080 pixels                                      |  |  |
| 300 cd/m <sup>2</sup>                                   |  |  |
| 800:1                                                   |  |  |
| 16,2 millions                                           |  |  |
| Installation                                            |  |  |
| Façade d'armoire (kit de fixation inclus)               |  |  |
| 24 ± 20% Vcc (bornier débrochable)                      |  |  |
| 1,3 A @ 24 Vcc                                          |  |  |
| 2 x Ethernet 10/100 Mbits (RJ45)                        |  |  |
|                                                         |  |  |

<sup>1</sup> Alimentation rail DIN 24VDC 72W (NEGO731)

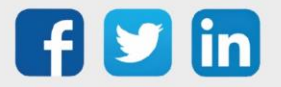

### 3. Montage

Les écrans d'exploitation locaux se montent en façade d'armoire à l'aide de 4 griffes de fixation (inclus). Ecran 7' (NEGO746 / NEGO747)

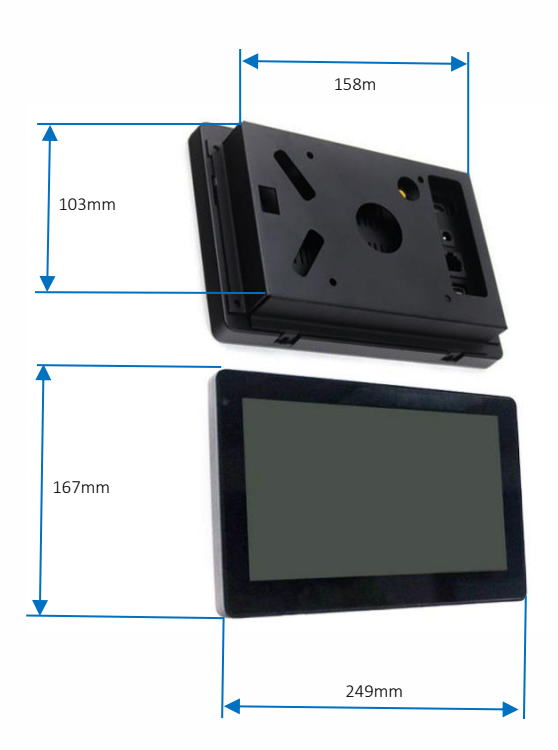

Ecran 10' (NEGO748 / NEGO749)

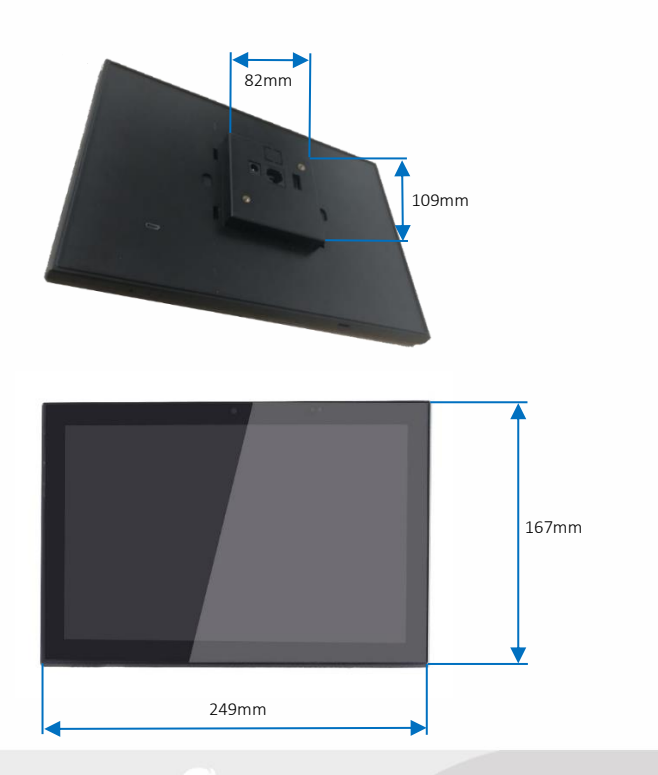

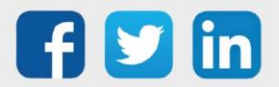

# Ecran 15' (NEGO727 / NEGO728)

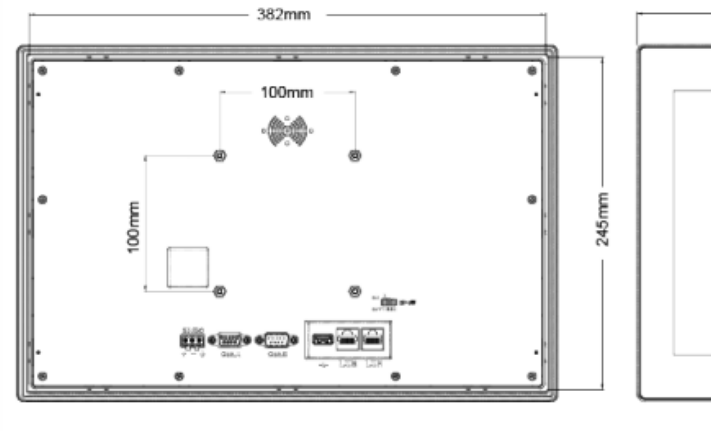

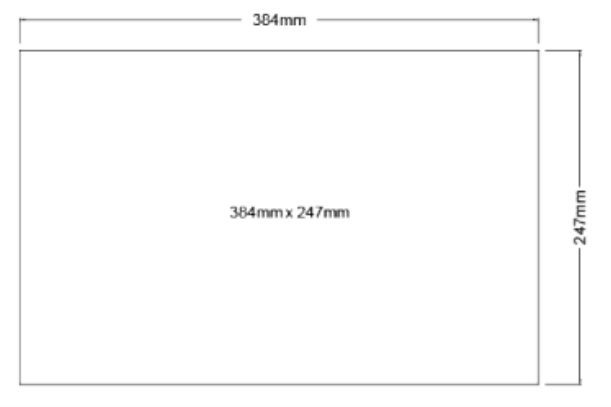

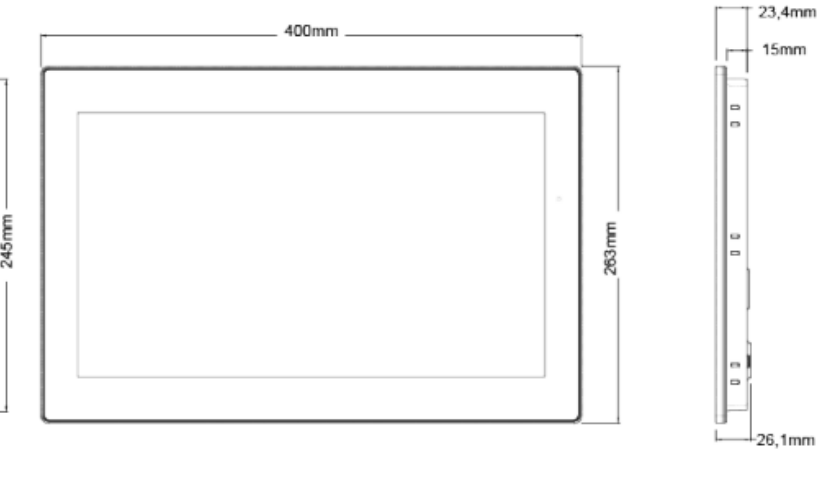

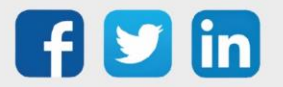

### 4. Raccordement

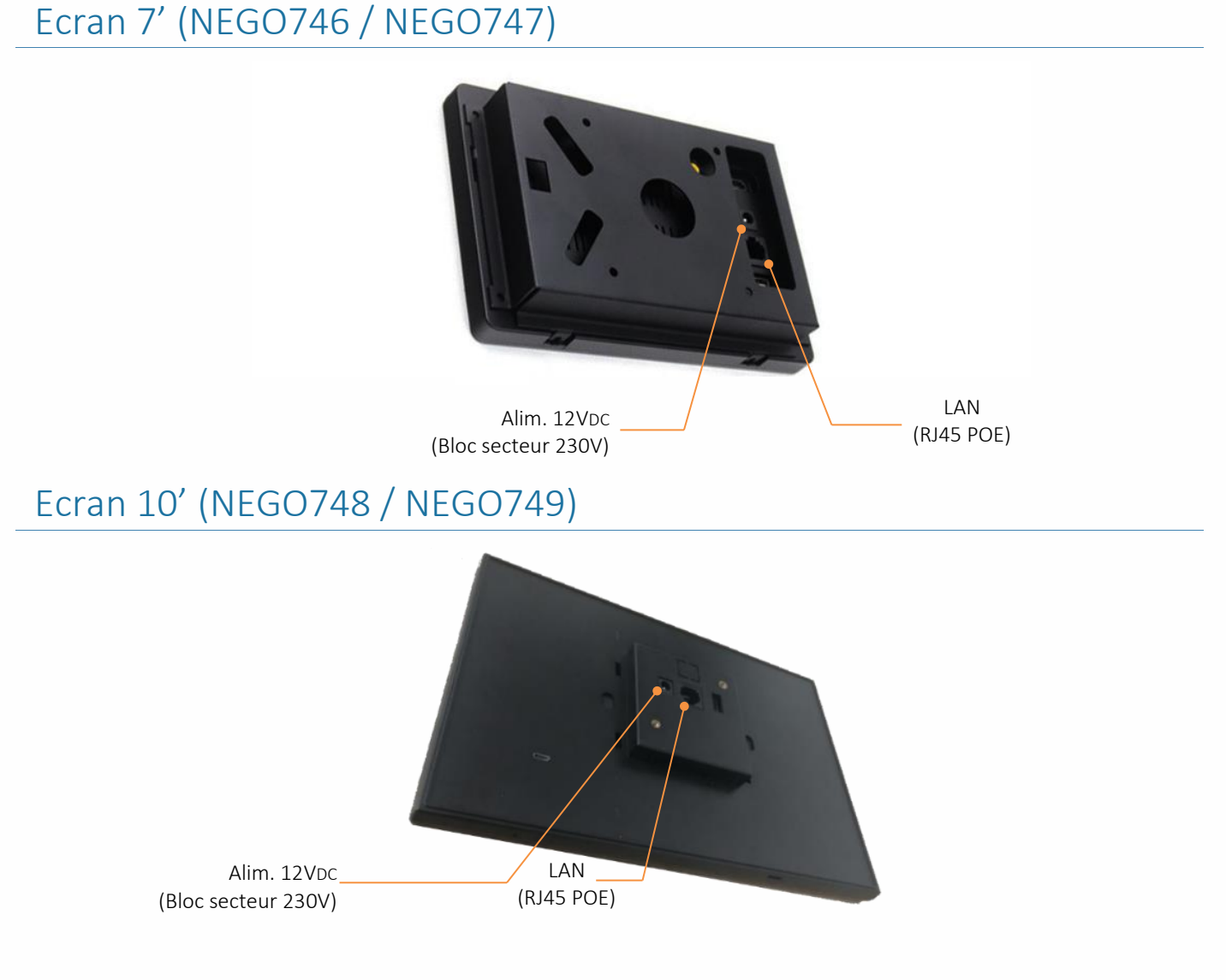

### Ecran 15' (NEGO727 / NEGO728)

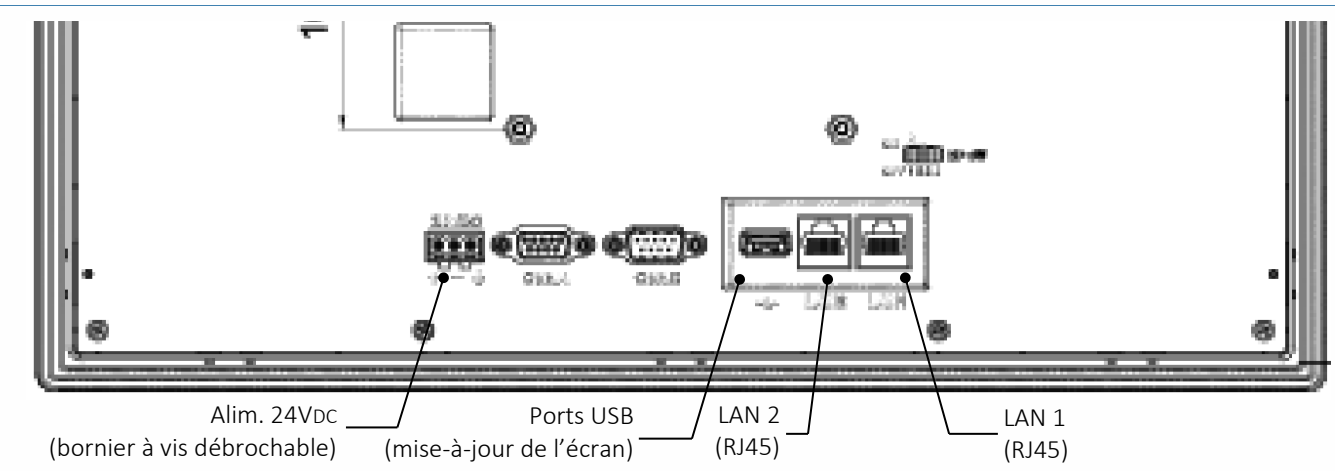

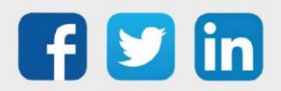

### 5. Communication

La communication entre les écrans et les ULI peut être effectuée en IP :

- Via un câble réseau Ethernet (droit ou croisé)
- Via le réseau WIFI (uniquement NEGO746/NEGO747/NEGO748 et NEGO749)

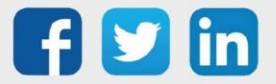

### 6. Configuration 7" et 10" (NEGO746 à NEGO749)

#### Modification des paramètres

L'URL affichée dans le navigateur de l'écran est renseignée dans une page de démarrage de l'écran. Afin de modifier cette URL il est nécessaire de suivre les étapes suivantes :

**Etape 1** Maintenir appuyer en haut à gauche puis taper en bas à droite :

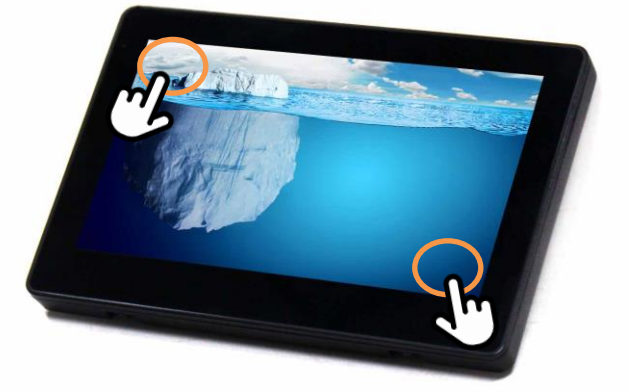

- Etape 2 Saisir le code PIN pour sortir du mode Kiosque (pleine écran) : 1234
- **Etape 3** Modifier les paramètres de la page comme désiré puis appuyer sur le bouton **Enregistrer** :

| URL de l'accueil           | URL lancée au démarrage de l'écran                                     |
|----------------------------|------------------------------------------------------------------------|
| Changez le code PIN        | Permet de modifier le code PIN demandé pour sortir du mode Kiosque     |
| Délai avant mise en veille | Temps d'inactivité après lequel l'écran entrera en veille (écran noir) |
| L'accueil est verrouillé ? | Affichage de la barre de navigation                                    |
| Enregistrer                | Enregistrer les paramètres saisies                                     |
| Vider le cache             | Vider le cache du navigateur                                           |
| Côté droit des paramètres  | Applications à disposition en dehors du mode kiosque                   |

### Modification de l'adresse IP Ethernet

- Etape 1 Suivre le chapitre Modification des paramètres.
- **Etape 2** Sur le côté droit sélectionner l'application **Paramètres**.
- Etape 3 Dans le chapitre Sans fil et réseaux, appuyer sur le menu Ethernet.
- **Etape 4** Appuyer sur **Static IP** pour modifier l'adresse IP de la carte réseau.
- **Etape 5** Sélectionner **DHCP** si l'adresse est fournit par un serveur DHCP.

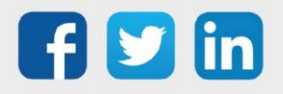

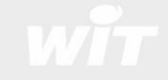

#### Connexion à un réseau WIFI

- **Etape 1** Suivre le chapitre **Modification des paramètres**.
- **Etape 2** Sur le côté droit sélectionner l'application **Paramètres**.
- Etape 3 Dans le chapitre Sans fil et réseaux, appuyer sur le menu Wi-Fi.
- **Etape 4** Sélectionner le réseau WIFI de l'ULI REDY.
- **Etape 5** Saisir le code d'accès.
- **Etape 6** Se connecter au REDY via le mode kiosque ou via le navigateur Chrome.

#### Désactiver le mode kiosque

- Etape 1 Suivre le chapitre Modification des paramètres.
- **Etape 2** Sur le côté droit sélectionner l'application **Paramètres**.
- Etape 3 Appuyer sur le menu Accueil (dans Appareil).
- **Etape 4** Appuyer sur Launcher3 pour lance le mode standard (sans le mode kiosque).

Pour revenir au mode kiosque appuyer dans le même menu sur **wit\_viewer**.

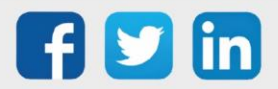

i

www.wit.fr

# 7. Configuration 15" (NEGO727 / NEGO728)

#### Modification de l'URL par défaut

L'URL affichée dans le navigateur de l'écran est renseignée dans une page de démarrage de l'écran. Afin de modifier cette URL il est nécessaire de modifier les étapes suivantes :

- **Etape 1** Redémarrer l'écran en débrochant le connecteur d'alimentation ou à partir du disjoncteur.
- **Etape 2** Sur la page « Démarrage en cours », appuyer 2 secondes sur le bouton « Appuyer 2s » en bas à droite.
- Etape 3 Modifier l'URL du navigateur à l'aide du clavier tactile :

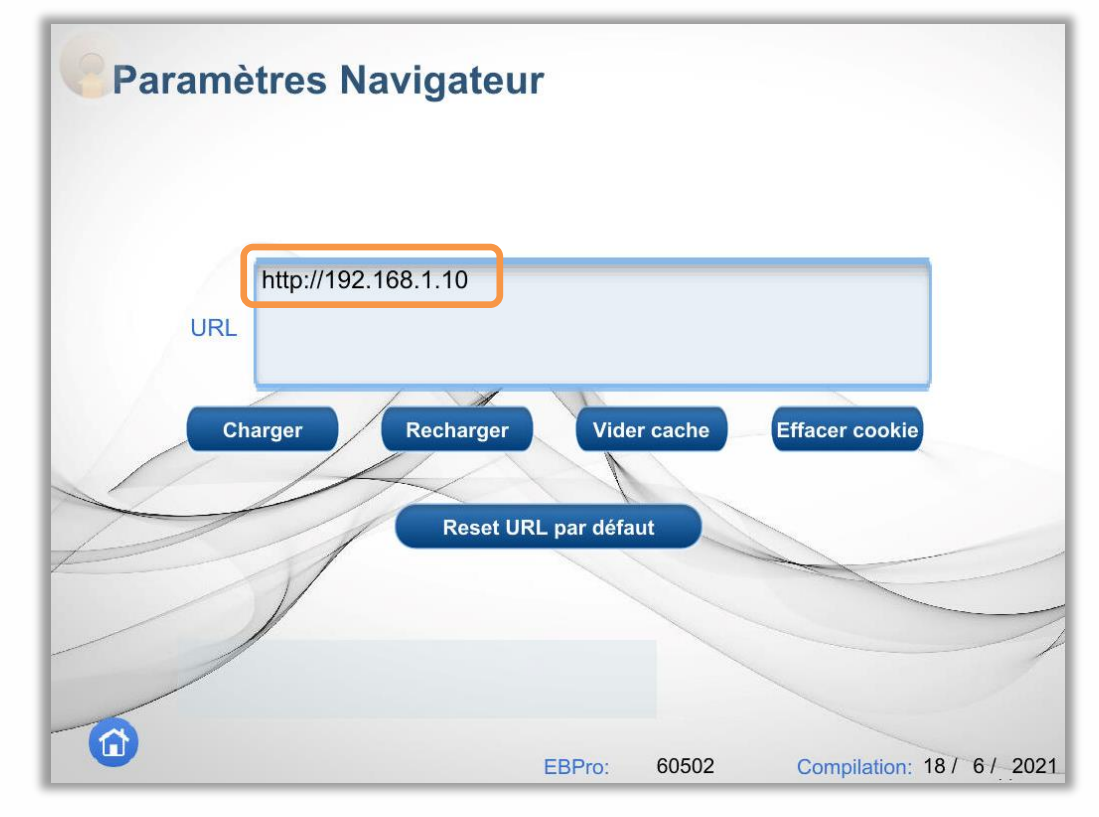

Etape 4 Valider l'adresse avec le bouton vert :

| u        |                                   | × |
|----------|-----------------------------------|---|
| n<br>URL | Http://192.168.1.10/?Wlog=admin:. |   |

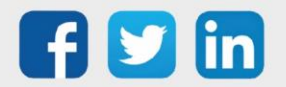

- **Etape 5** Appuyer sur le bouton charger.
- **Etape 6** Patienter 1min le temps de l'écriture du paramètre en mémoire.
- **Etape 7** Appuyer sur l'icone d'accueil en bas à gauche pour accéder au navigateur :

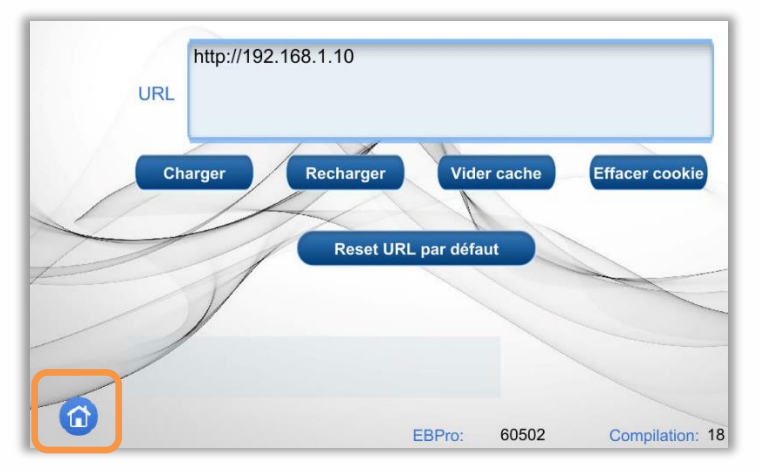

#### Accès aux paramètres de configuration

L'accès aux paramètres de l'écran est possible en appuyant sur le bouton translucide placé en haut à gauche par défaut :

**Etape 1** Appuyer sur l'icone des paramètres :

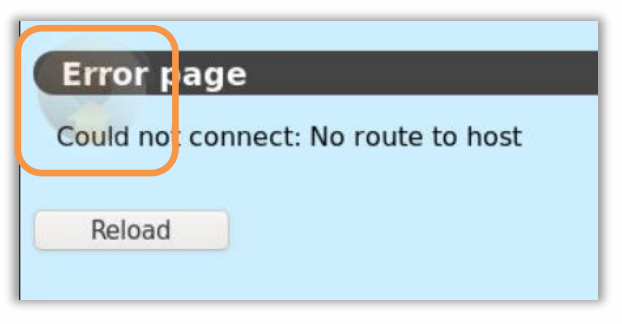

**Etape 2** Les paramètres s'affichent sans modification possible (cadenas fermé).

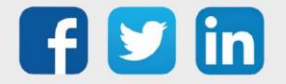

**Etape 3** Appuyer sur le cadenas pour accéder à la saisie du code, 111111 par défaut :

| 'n      | Connexion            | difference<br>difference |
|---------|----------------------|--------------------------|
|         | Paramètre système    |                          |
|         | Mettre à jour        |                          |
| ľéntrée | Marous de com récenu |                          |

**Etape 4** Il est possible de modifier les paramètres tels que :

- o Durée de mise en veille
- o Luminosité
- o Volume
- o Cartes réseaux Ethernet

### **Réseau Ethernet 1**

Par défaut en DHCP (attribution d'adresse automatique par le serveur DHCP), il est possible de modifier les caractéristiques via la page :

| Paramètres          | ▲ Annuler E            | thernet1 Ok       |
|---------------------|------------------------|-------------------|
| Paramètre système   | Adresse mac            | 00:0c:26:29:d4:2c |
| 1 Information       | Ontonis una advassa II | automatiquement   |
|                     |                        |                   |
| E Général           | Adresse IP             | 192.168.1.223     |
|                     | Masque de sous résea   | u 255.255.255.0   |
| Réseau              | Passerelle             |                   |
| <b>O</b> Heure/Date |                        |                   |
| 🖉 Nom IHM           | DNS                    |                   |
| = · · · ·           |                        |                   |

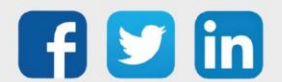

### **Réseau Ethernet 2**

Par défaut en adresse IP 192.168.1.9 et en masque 255.255.255.0, il est possible de modifier les caractéristiques via la page :

| Paramètres        | ▲ Annuler Ethern             | et2 Ok            |
|-------------------|------------------------------|-------------------|
| Paramètre système | Adresse mac                  | 00:0c:26:29:e3:cc |
| Information       | Optenir une adresse IP autor | matiquement       |
| CODESYS           |                              |                   |
| Général           | Adresse IP                   | 192.168.1.9       |
| 🕑 Réseau          | Masque de sous réseau        | 255.255.255.0     |
| () Heure/Date     |                              |                   |
| 2 Nom IHM         |                              |                   |
|                   |                              |                   |

### 8. Accès à distance sur l'écran d'exploitation (NEGO727 / NEGO728)

Il est possible d'accéder à un écran 15" depuis un PC sur le même réseau.

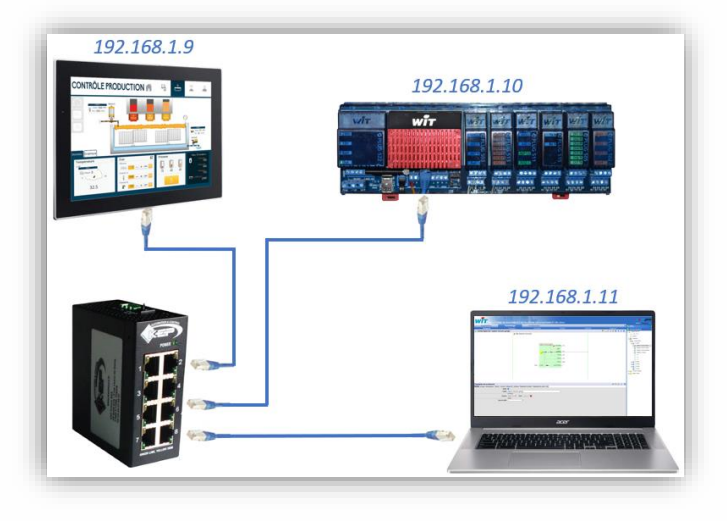

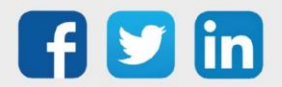

#### Se connecter

- Etape 1 Renseigner l'adresse IP de l'écran dans un navigateur WEB
- Etape 2 Renseigner le mot de passe

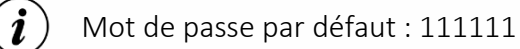

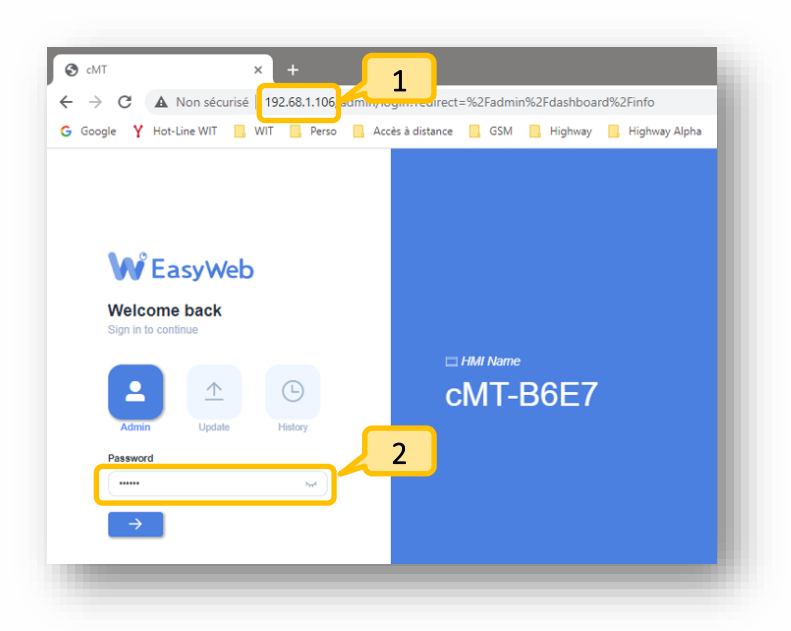

### Paramétrage et visualisation

- Etape 1 Cliquer sur 'Features'
- Etape 2 Cliquer sur 'WebView Setting'
- Etape 3 Cocher 'Enable'
- Etape 4 Cocher 'Password Free'
- Etape 5 Cliquer sur 'WebView'

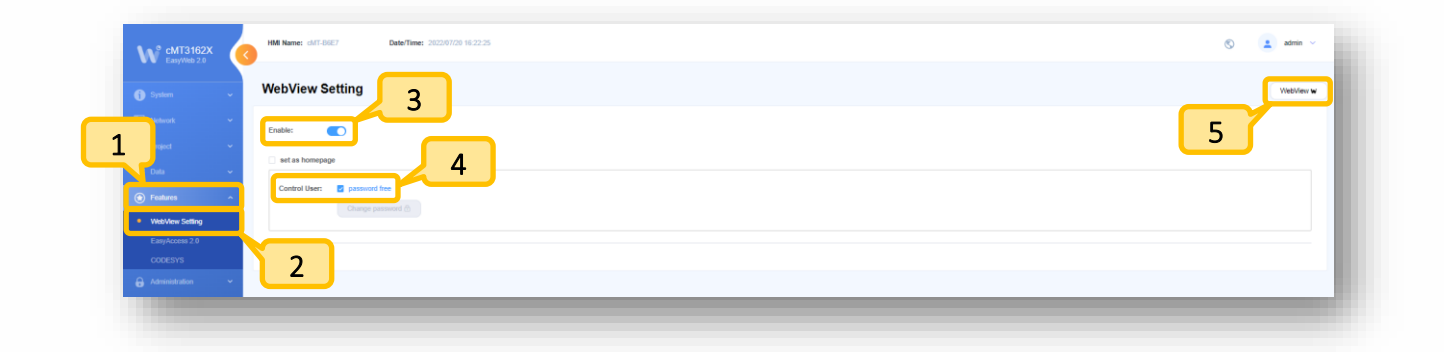

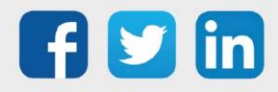

# 9. Dépannage

Le bon fonctionnement des appareils doit être assuré en respectant les instructions présentes dans ce manuel. Si toutefois des problèmes apparaissent, se reporter au tableau ci-dessous :

| Erreur                                                                              | Cause possible                                               | Solution                                                                                                    |
|-------------------------------------------------------------------------------------|--------------------------------------------------------------|----------------------------------------------------------------------------------------------------|
|                                                                                     | L'écran est en veille.                                       | Appuyer sur l'écran pour le faire sortir de la veille.                                                                 |
| L'ècran est éteint (écran hoir).                                                    | L'écran n'est plus<br>alimenté.                              | Vérifier la source d'alimentation 24V<br>DC.                                                                           |
| L'écran n'affiche pas la page de l'ULI WIT<br>mais la page d'erreur :<br>Error page | L'écran n'est pas dans<br>le même réseau IP que<br>l'ULI.    | Vérifier que le câble Ethernet est<br>raccordé sur un des deux ports et que<br>les ports sont correctement configurés. |
| Error resolving "http": Temporary failure in name resolution Reload                 | L'URL du navigateur<br>n'est pas correcte.                   | Redémarrer l'écran pour accéder à la modification de cette adresse.                                                    |
| La part Ethorpat programmá an DHCP                                                  | Le cordon réseau n'est<br>pas correctement<br>connecté.      | Raccorder le bon réseau sur le port<br>Ethernet programmé en DHCP.                                                     |
| n'affiche pas son adresse IP.                                                       | Le mauvais<br>rafraichissement de la<br>page des paramètres. | Changer de page et revenir dans le<br>menu Ethernet.                                                                   |

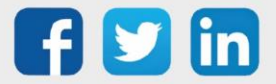

### 10. Archives (produits obsolètes)

### Caractéristiques Ecran 7' (NEGO723/NEGO724)

| Références                 |                                                           |  |
|----------------------------|-----------------------------------------------------------|--|
| NEGO723                    | Ecran d'exploitation locale 7'' (sans alimentation)       |  |
| NEGO724                    | Ecran d'exploitation locale 7" avec alimentation. 1       |  |
| Caractéristiques générales |                                                           |  |
| Dimensions (L x H x P)     | Externes : 200.3 x 146.3 x 35 mm • Découpe : 192 x 138 mm |  |
| T° de stockage             | -2060°C (sans condensation)                               |  |
| T° / Hr de fonctionnement  | 055°C / < 10 à 90% à 40°C (sans condensation)             |  |
| Indice de protection       | IP66 / NEMA 4 (joint torique)                             |  |
| Compatibilité              | REDY ou e@sy ≥ V8.x.x                                     |  |
| Ecran                      |                                                           |  |
| Taille                     | 7 pouces                                                  |  |
| Résolution                 | 1024 x 600 pixels                                         |  |
| Luminosité                 | 450 cd/m <sup>2</sup>                                     |  |
| Contraste                  | 800:1                                                     |  |
| Couleurs                   | 16,7 millions                                             |  |
| Installation               |                                                           |  |
| Fixation                   | Façade d'armoire (kit de fixation inclus)                 |  |
| Tension d'alimentation     | 24 ± 20% Vcc (bornier débrochable)                        |  |
| Consommation               | 850 mA @ 24 Vcc                                           |  |
| Communication              | 2 x Ethernet 10/100 Mbits (RJ45)                          |  |

<sup>I</sup> Alimentation rail DIN 24VDC 24W (NEGO729)

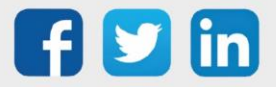

### Ecran 10' (NEGO725/NEGO726)

| Références                 |                                                             |
|----------------------------|-------------------------------------------------------------|
| NEGO725                    | Ecran d'exploitation locale 10" (sans alimentation)         |
| NEGO726                    | Ecran d'exploitation locale 10'' avec alimentation. $^{1}$  |
| Caractéristiques générales |                                                             |
| Dimensions (L x H x P)     | Externes : 260.6 x 203.1 x 44.5 mm • Découpe : 250 x 192 mm |
| T° de stockage             | -2060°C (sans condensation)                                 |
| T° / Hr de fonctionnement  | 050°C / < 10 à 90% à 40°C (sans condensation)               |
| Indice de protection       | IP65 / NEMA 4                                               |
| Compatibilité              | REDY ou e@sy ≥ V8.x.x                                       |
| Ecran                      |                                                             |
| Taille                     | 9,7 pouces                                                  |
| Résolution                 | 1024 x 768 pixels                                           |
| Luminosité                 | 350 cd/m²                                                   |
| Contraste                  | 500:1                                                       |
| Couleurs                   | 262 144                                                     |
| Installation               |                                                             |
| Fixation                   | Façade d'armoire (kit de fixation inclus)                   |
| Tension d'alimentation     | 24 ± 20% Vcc (bornier débrochable)                          |
| Consommation               | 1 A @ 24 Vcc                                                |
| Communication              | 2 x Ethernet 10/100 Mbits (RJ45)                            |

<sup>1</sup> Alimentation rail DIN 24VDC 24W (NEGO729)

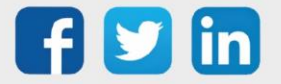

#### Montage

Les écrans d'exploitation locaux se montent en façade d'armoire à l'aide de 4 griffes de fixation (inclus). *Ecran 7' (NEGO723/NEGO724)* 

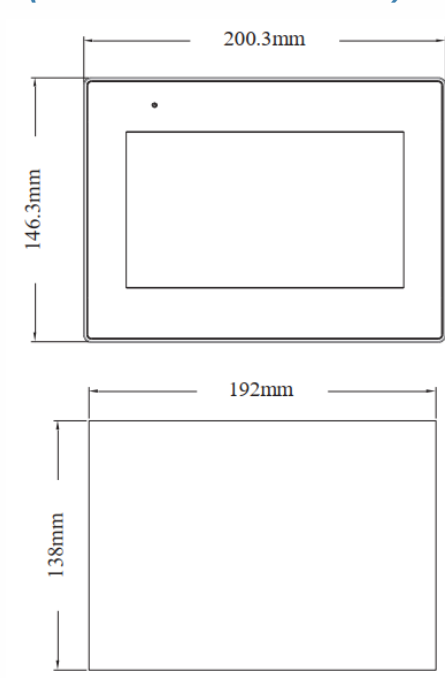

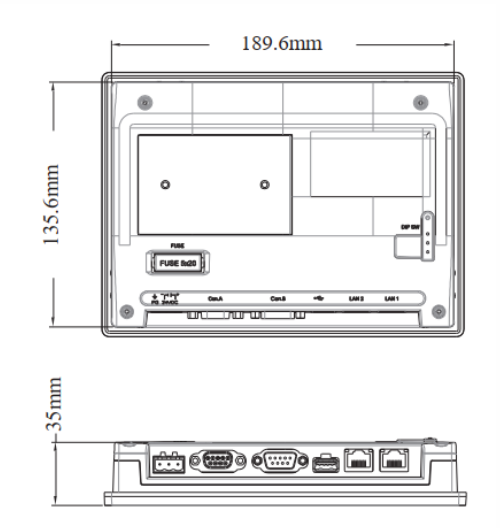

#### Ecran 10' (NEGO725/NEGO726)

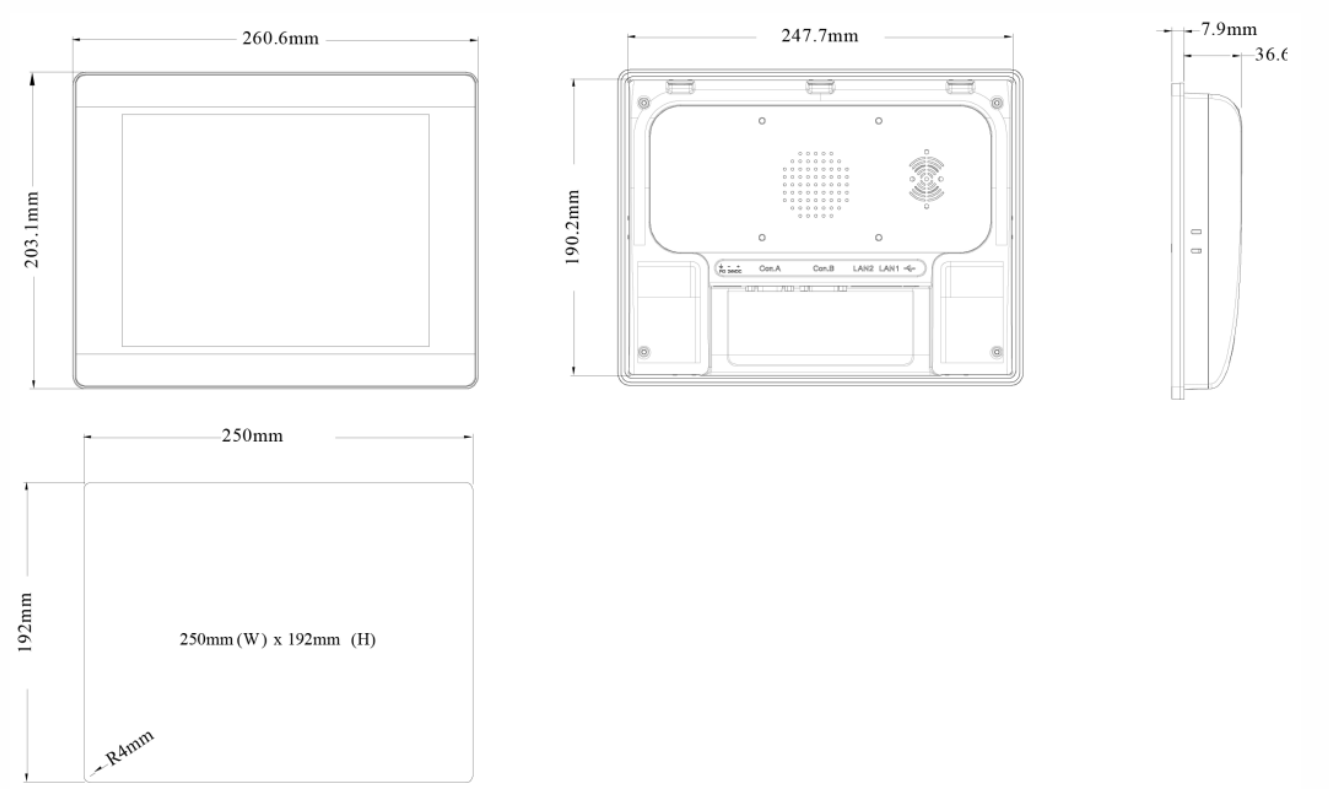

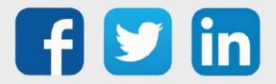

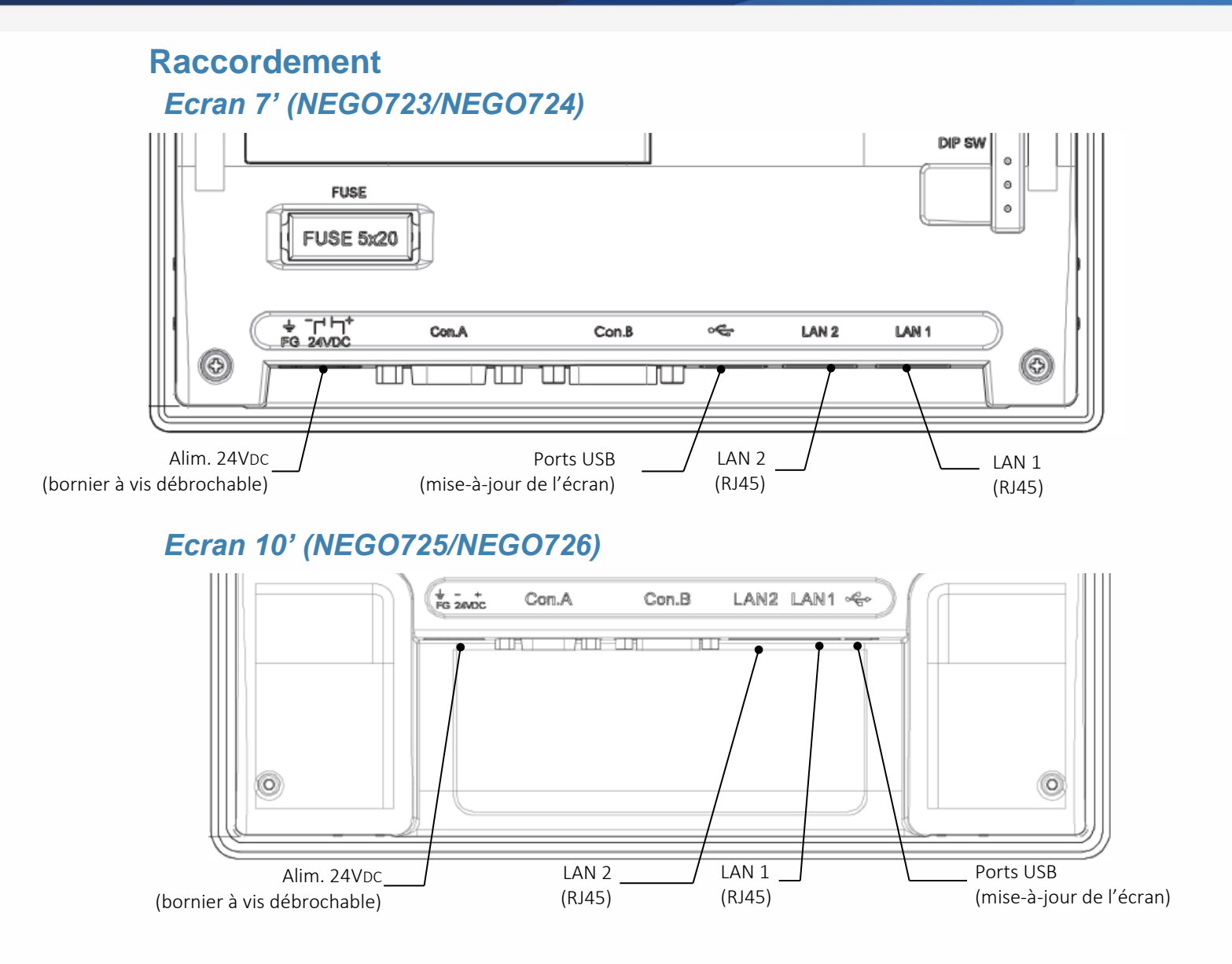

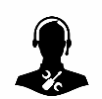

Pour tout renseignement complémentaire, notre support technique se tient à votre disposition par e-mail à <u>hot-line@wit.fr</u> ou par téléphone au +33 (0)4 93 19 37 30

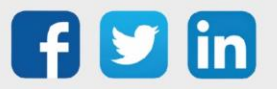

www.wit.fr